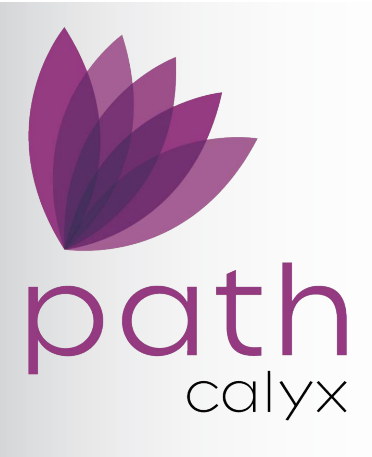

# **RELEASE NOTES** June 2024 SP2

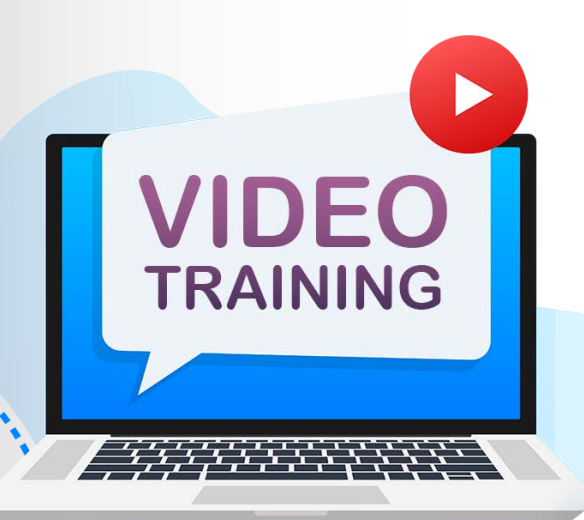

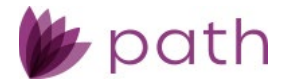

# Path Service Pack 2 Release Notes

This Path service pack is scheduled for production release on June 9, 2024, including the following feature updates and enhancements. The actual feature updates and enhancements are subject to change based on testing, development, and other factors that occur before the release date.

Note: New features and screen components are indicated in **bold**. Existing features and screen components are indicated in *italics*.

Note: IFR (items for review) IDs are displayed at the end of items where applicable. Bugfixes are indicated by

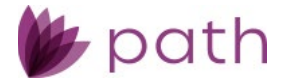

# Loans

## **Documents**

For this service pack release, numerous document enhancements have been made, including (but not limited to) the following:

- The process of satisfying document requests (both uploading and generating within Path)
- A clearer differentiation between document requests and actual documents
- Better management of document packages

#### **General Document Enhancements**

Changed the label of *Document Request Added* status to the more straightforward and intuitive **Placeholder**, when a loan template is selected.
 (49378)

| Drag a column header and drop it here to group by that column |                                              |   |          |   |                     |   |                                                  |    |             | Г |    |  |             |
|---------------------------------------------------------------|----------------------------------------------|---|----------|---|---------------------|---|--------------------------------------------------|----|-------------|---|----|--|-------------|
|                                                               | Document                                     | : | Borrower | : | Category            | : | Туре                                             | :  | Description | : | Ву |  | Status      |
|                                                               | Appraisal Report                             |   |          |   | Appraisal/Valuation |   | Appraisal<br>Report                              |    |             |   |    |  | Placeholder |
|                                                               | Appraisal Update and/or<br>Completion Report |   |          |   | Appraisal/Valuation |   | Appraisal<br>Update and/<br>Completion<br>Report | or |             |   |    |  | Placeholder |

- This change is to make it clear to users that when selecting a loan template, the entries are only meant to act as placeholders to be replaced by actual documents.
- Increased the distinction between document requests and actual documents. (49379)
  - Previously, users had to find the *Status* column to determine if an entry was a document request or an actual document.
  - Now, document requests are clearly distinguished from actual documents, as shown below.

| Document :                    | Borrower :         | Category            | Туре :                        | Description | Ву            | Status                   | Status Date & Time    |
|-------------------------------|--------------------|---------------------|-------------------------------|-------------|---------------|--------------------------|-----------------------|
| Birth Certificate             | Charles J Customer | Borrower            | Birth Certificate             |             | Shibani Bagga | Uploaded                 | 06/04/2024 4:35:53 PM |
| Borrower<br>Correspondence    | Charles J Customer | Borrower            | Borrower<br>Correspondence    |             | Shibani Bagga | Uploaded                 | 06/04/2024 4:38:06 PM |
| Appraisal Report              |                    | Appraisal/Valuation | Appraisal Report              |             | Shibani Bagga | Document Request<br>Sent | 06/04/2024 7:23:27 PM |
| Child Support<br>Verification |                    | Credit              | Child Support<br>Verification |             |               | Placeholder              | 06/04/2024 4:35:31 PM |
| Death Certificate             |                    | Borrower            | Death Certificate             |             |               | Placeholder              | 06/04/2024 4:35:31 PM |

 As shown above, with a quick glance, users can now easily distinguish between actual documents and document requests, as they have distinct colors for the fonts and rows.

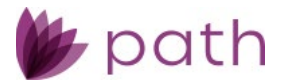

- ✓ Updated the labeling for the options of the *Show* dropdown menu.
  - *Empty Items Only* and *Show Items Only* are changed to the more straightforward and intuitive Missing and Added, respectively.

| Show Active Only Show | All     | ~ |
|-----------------------|---------|---|
|                       | All     |   |
|                       | Added   |   |
| Review Date & Time    | Missing |   |

- When **Added** is selected, actual documents are displayed.
- When **Missing** is selected, document requests are displayed.
- ✓ Document *Category* dropdown menus, which were disabled (read-only) for R1 2024, are now re-enabled for users to freely select from.

(49351)

- Note that any *Category* can still be paired with any *Type* as was implemented in R1 2024.
- The purpose of this update is to re-enable the *Category* dropdown.

#### Satisfying Document Requests

#### **Document Generation Within Path**

- Enhanced the process of generating documents within Path, by adding the Add from Library button to the *Edit Document Request* lightbox, for the purpose of completing document requests.
   (49332)
  - Currently, when users are generating a document within Path, via the Add from Library button >
    Form Library lightbox, the generated document is added to Documents, but the document
    request still remains, which requires users to perform additional steps to delete it.
    - As shown in the example below, a template is selected, containing the document request for the 4506-C form.

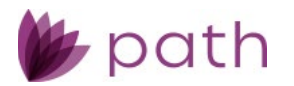

| 4         |                                                       | ×Q                                                                                                    |                  | Show A                   | ctive Only Show All              | ▼ Templa | te All Form | s - James Que o   |
|-----------|-------------------------------------------------------|----------------------------------------------------------------------------------------------------|------------------|--------------------------|----------------------------------|----------|-------------|-------------------|
| Drag a co | olumn header and dro                                  | p it here to group by that column                                                                                                    |                  |                          |                                  |          |             | ASHB              |
|           | Document                                              | Form Library                                                                                                    |                  |                          |                                  | ×        | :           | Upload Date       |
|           | 203(k) and Stream<br>Maximum Mortga                   | Borrower Group Servicing Test Borrower Servicing Test Additional Borrower                                                                                                    | ~                | Borrower Set<br>Borrower | Servicing Test<br>Servicing Test | *        | м           | 04/30/2024 1:31:  |
| ~         | 4506-C                                                | Form Library Standard Forms                                                                                                    | ~                |                          |                                  |          | м           | 04/30/2024 1:31:0 |
|           | 8821 Tax Informat<br>(Bor)                            |                                                                                                    | ×Q               | Coloritord               |                                  |          | м           | 04/30/2024 1:31:0 |
|           | 8821 Tax Informat<br>(Co-Bor)                         | Available<br>_sign_test<br>4506-C                                                                                                    | Î                |                          |                                  |          | м           | 04/30/2024 1:31:  |
|           | Acknowledgement<br>Homeownership C<br>- (Borrower)    | Acknowledgement of Receipt of Homeownership Cor<br>- (Borrower)<br>Affidavit of Same Name and Common Identity<br>Alternative Documentation Checklist<br>Amortization Schedule | unseling Notice  |                          |                                  |          | м           | 04/30/2024 1:31:  |
|           | Acknowledgement<br>Homeownership (<br>- (Co-Borrower) | Anti- Steering Disclosure<br>Appraisal/Valuation Acknowledgement<br>Borrower's Acknowledgement of Disclosures                                                                 | v                |                          |                                  |          | м           | 04/30/2024 1:31:0 |
|           | Affidavit of Same I                                   |                                                                                                    | View             | Add                      |                                  |          |             |                   |
|           |                                                       |                                                                                                    | + File Drop Zone | (Add from Computer)      |                                  |          |             |                   |
| Save      | Delete                                                | Add from Computer Add from Library                                                                                                    | Add Package M    | ove Up Move Dowr         | 1                                |          |             |                   |

 Now, with the Add from Library button inside the *Edit Document Request*, users can simply open the lightbox and click Add from Library, as shown below.

| 4506-C                                 |                    | Form             | 4506-C         |                       |      | Docu<br>Adde | ument Request<br>ed |
|----------------------------------------|--------------------|------------------|----------------|-----------------------|------|--------------|---------------------|
| 8821 Tax Informati<br>(Bor)            | Edit Document Requ | uest             |                |                       |      |              | X : Request         |
|                                        | Document           | 4506-C           |                |                       |      |              |                     |
| 8821 Tax Informati                     | Borrower           |                  |                |                       |      | :+           | : Request           |
| (Co-Bor)                               | Email              |                  |                |                       |      |              |                     |
|                                        | Category           | Form             | ~              |                       |      |              |                     |
| Acknowledgement                        | Туре               | 4506-C           | `              | /                     |      |              | : Request           |
| Homeownership Co<br>- (Borrower)       | Due Date           | 00.<br>          | Status         | Document Request Adde | d    |              |                     |
|                                        | Comments           |                  |                |                       |      |              |                     |
| Acknowledgement                        |                    |                  |                |                       |      |              | : Request           |
| - (Co-Borrower)                        |                    |                  |                |                       |      |              |                     |
| Affidavit of Same N<br>Common Identity |                    | Add from Library | Jpload Documer | nt Send               | Save |              | : Request           |

 Same as before, the *Form Library* lightbox opens and users can select the corresponding document to be generated via the *Add* button. But the crucial improvement/difference is that the document request is removed and replaced with the newly generated document, via the following background processes:

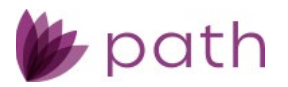

| Streamlined Edit I                | Document Reque         | st                     |     |      |              |               | × |   |   |
|-----------------------------------|------------------------|------------------------|-----|------|--------------|---------------|---|---|---|
| Mortgage Docur<br>Worksheet2      | nent                   | 4506-C                 |     |      |              |               |   |   |   |
| Form Library                      |                        |                        |     |      |              |               |   |   | × |
| Borrower Group                    | Shibani Bagga          |                        | •   |      | Borrower Set | Shibani Bagga |   | ~ |   |
| Borrower                          | Shibani Bagga          | ×                      | •   |      | Borrower     | Shibani Bagga |   | ~ |   |
| Additional Borrower               |                        |                        | •   |      |              |               |   |   |   |
| Form Library                      | Standard Forms         |                        | •   |      |              |               |   |   |   |
|                                   |                        |                        |     |      |              |               |   |   |   |
| $\checkmark$                      |                        |                        | × © | 2    |              |               |   |   |   |
| Available                         |                        |                        |     |      | Selected     |               |   |   |   |
| _sign_test                        |                        |                        |     |      |              |               |   |   |   |
| 4506-C                            |                        |                        |     |      |              |               |   |   |   |
| 4506-T Request for 1              | Franscript of Tax Retu | irn                    |     |      |              |               |   |   |   |
| Acknowledgement o<br>- (Borrower) | f Receipt of Homeow    | nership Counseling Not | ice |      |              |               |   |   |   |
| Affidavit of Same Na              | me and Common Ide      | ntity                  |     |      |              |               |   |   |   |
| Alternative Docume                | ntation Checklist      |                        |     |      |              |               |   |   |   |
| Amortization Schedu               | ule                    |                        |     |      |              |               |   |   |   |
| Anti- Steering Disclo             | sure                   |                        |     |      |              |               |   |   |   |
| Appraisal/Valuation               | Acknowledgement        |                        |     |      |              |               |   |   |   |
| Borrower's Acknowl                | edgement of Disclosi   | ires                   |     |      |              |               |   |   |   |
|                                   |                        |                        |     |      |              |               |   |   |   |
|                                   |                        |                        | V   | 'iew | Add          |               |   |   |   |

- The system recognizes the selected document request has been fulfilled.
- The entry that used to be a document request is automatically updated to the actual document entry (with the *Added from Library* status), indicating the completion of the document request, as shown below.

|        |      | worksneetz |             |                             |
|--------|------|------------|-------------|-----------------------------|
| 4506-C | Form | 4506-C     | Shibani Bag | Added from<br>ga<br>Library |

 To reiterate, this new Add from Library button (in the lightbox) behaves differently from the existing Add from Library button in the Documents activity.

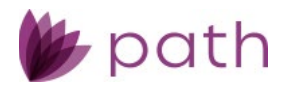

|     | Loans 🗸   | <b>(2</b> ) C2102                | 2103—Shibaı                  | ni Bagg | ja <b>x -</b> | Docui   | ner | nts 🗸      | List  | •                |                                                                    |   |     |
|-----|-----------|----------------------------------|------------------------------|---------|---------------|---------|-----|------------|-------|------------------|--------------------------------------------------------------------|---|-----|
|     | List      | 4506-C                           | Pending                      | Del     | leted         |         |     |            |       |                  |                                                                    |   |     |
| 222 | ∿         |                                  |                              |         |               |         | ×   | Q          |       |                  |                                                                    |   |     |
| 2   | Drag a co | lumn header and                  | l drop it here to            | group b | y that colu   | mn      |     |            |       |                  |                                                                    |   |     |
| 9   |           | Document                         |                              | :       | Borrowe       | er      | :   | Category   | / :   | 1                | Туре                                                               | : | Des |
|     |           | 203(k) and Strea<br>Maximum Mort | amlined (k)<br>gage Workshee | et2     |               |         |     | Form       |       | 2<br>9<br>1<br>1 | 203(k) and<br>Streamlined (k)<br>Maximum<br>Mortgage<br>Worksheet2 |   |     |
|     |           | 4506-C                           |                              |         |               |         |     | Form       |       | 4                | 4506-C                                                             |   |     |
| -   |           | 8821 Tax Inforn                  | nation Authoriz              | ation   |               |         |     | initial Pa | rkage | 8                | 8821 Tax                                                           |   |     |
|     | Save      | Add from                         | n Computer                   |         | dd from       | Library |     | Reques     | st [  | Ac               | ld Package                                                         |   | +   |

- While the existing *Add from Library* button (highlighted above) adds the document, it does not replace the document request. Both entries will be listed (the request and the document). Extra steps are needed to delete the document request.
- The new Add from Library button (in the *Edit Document Request* lightbox) not only adds the document but also removes the document request, simultaneously updating the *Status* to *Added from Library*, relieving users from any further steps.

#### **Document Upload**

- ✓ Enhanced the functionality of uploading documents for the purpose of satisfying document requests when a document template is selected.
  - Now users can drag and drop multiple documents into the + File Drop Zone, after selecting a document template.
  - A lightbox appears, prompting users to complete the information about the document.

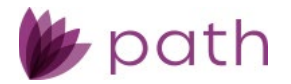

#### Path Service Pack Release Notes

| Drag a o | olumn header and drop it here to group by that column |            |                                 | w qa1.calyxpath.com/Document/Modify?docld=,287380,287381&roleId=1509&TemplateID=14&tag= - Work - |                                    |                               |  |  |  |  |
|----------|-------------------------------------------------------|------------|---------------------------------|--------------------------------------------------------------------------------------------------|------------------------------------|-------------------------------|--|--|--|--|
|          | Document Borrower                                     | Category   | Type Descri                     | p 🙃 https://ga1.caly                                                                             | /xpath.com/Document/Modify?docId=, | 287380,287381&roleId=1509&Ter |  |  |  |  |
|          | Birth Certificate                                     | Borrower   | Birth Certificate               |                                                                                                  |                                    |                               |  |  |  |  |
|          | Borrower Correspondence                               | Borrower   | Borrower                        | Document                                                                                         | Birth Certificate                  |                               |  |  |  |  |
|          |                                                       |            | Correspondence                  | Borrower                                                                                         | Charles J Customer                 | ÷4                            |  |  |  |  |
|          | Death Certificate                                     | Borrower   | Death<br>Certificate            | Category                                                                                         | Borrower                           | ~                             |  |  |  |  |
|          | Divorce Decree                                        | Borrower   | Divorce Decree                  | Туре                                                                                             | Birth Certificate                  | *                             |  |  |  |  |
|          | HUD                                                   | Borrower   | HUD                             | Description                                                                                      |                                    |                               |  |  |  |  |
|          | Last Will And Testament                               | Borrower   | Last Will And<br>Testament      |                                                                                                  |                                    |                               |  |  |  |  |
|          | Marriage Certificate                                  | Borrower   | Marriage<br>Certificate         | Comments                                                                                         | Expiratio                          | on Date                       |  |  |  |  |
|          | Military Discharge Papers                             | Borrower   | Military<br>Discharge<br>Papers |                                                                                                  |                                    |                               |  |  |  |  |
|          | Non Diplomat Verification                             | Borrower   | Non Diplomat<br>Verification    | Document                                                                                         | Borrower Correspondence            |                               |  |  |  |  |
|          |                                                       |            | Relocation                      | Borrower                                                                                         | Charles J Customer                 | ÷+                            |  |  |  |  |
|          | Relocation Buyout Agreement                           | Borrower   | Buyout<br>Agreement             | Category                                                                                         | Borrower                           | ~                             |  |  |  |  |
|          | Child Support Verification                            | Credit     | Child Support                   | Туре                                                                                             | Borrower Correspondence            | ~                             |  |  |  |  |
|          |                                                       | an a airte | Verification                    | Description                                                                                      |                                    |                               |  |  |  |  |
|          | Satisfaction Of Judgment                              | Credit     | Satisfaction Of<br>Judgment     |                                                                                                  |                                    |                               |  |  |  |  |
|          | Verification Of Credit                                | Credit     | Verification Of                 |                                                                                                  |                                    | Add                           |  |  |  |  |

After entering names for the document, selecting what types of documents they are, and clicking *Add*, another lightbox appears giving users the option of replacing the placeholders with the uploaded documents.

| olumn header and drop it here to grou | p by that column   |          |   |                                   | Categorize Document |                                                                   |  |  |  |  |  |
|---------------------------------------|--------------------|----------|---|-----------------------------------|---------------------|-------------------------------------------------------------------|--|--|--|--|--|
| Document                              | Borrower :         | Category | : | Туре                              | Cat                 |                                                                   |  |  |  |  |  |
| Birth Certificate                     | Charles J Customer | Borrower |   | Birth Certificat                  |                     | Add New Document                                                  |  |  |  |  |  |
| Borrower Correspondence               | Charles J Customer | Borrower |   | Borrower<br>Corresponder          |                     | Delete Original Document                                          |  |  |  |  |  |
| Death Certificate                     |                    | Borrower |   | Death<br>Certificate              | 0                   | Add to Existing Document Document Replace Current Add New Version |  |  |  |  |  |
| Divorce Decree                        |                    | Borrower |   | Divorce Decre                     |                     | No records                                                        |  |  |  |  |  |
| HUD                                   |                    | Borrower |   | HUD                               |                     |                                                                   |  |  |  |  |  |
| Last Will And Testament               |                    | Borrower |   | Last Will And<br>Testament        |                     |                                                                   |  |  |  |  |  |
| Marriage Certificate                  |                    | Borrower |   | Marriage<br>Certificate           |                     |                                                                   |  |  |  |  |  |
| Military Discharge Papers             |                    | Borrower |   | Military<br>Discharge<br>Papers   |                     |                                                                   |  |  |  |  |  |
| Non Diplomat Verification             |                    | Borrower |   | Non Diplomat<br>Verification      |                     |                                                                   |  |  |  |  |  |
| Relocation Buyout Agreement           |                    | Borrower |   | Relocation<br>Buyout<br>Agreement |                     |                                                                   |  |  |  |  |  |
| Child Support Verification            |                    | Credit   |   | Child Support<br>Verification     |                     |                                                                   |  |  |  |  |  |
| Satisfaction Of Judgment              |                    | Credit   |   | Satisfaction O                    |                     | Add                                                               |  |  |  |  |  |

 After selecting **Delete Original Document** and clicking *Add*, the uploaded documents are slotted in their appropriate positions in the template, replacing the previous placeholders, as shown below.

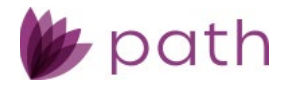

|                      | Document :                | Borrower :         | Category : | Type Description  | Ву            | Status        |
|----------------------|---------------------------|--------------------|------------|-------------------|---------------|---------------|
|                      | Birth Certificate         | Charles J Customer | Borrower   | Birth Certificate | Shibani Bagga | Uploaded      |
|                      | Borrower Correspondence   | Charles   Customer | Borrower   | Borrower          | Shibani Ragga | Lipicaded     |
|                      | borrower correspondence   | chanes j customer  | Dorrower   | Correspondence    | Silloan Dagga | opioaded      |
|                      | Death Certificate         |                    | Borrower   | Death             |               | Placebolder   |
|                      |                           |                    |            | Certificate       |               |               |
|                      | Divorce Decree            |                    | Borrower   | Divorce Decree    |               | Placeholder   |
|                      | HUD                       |                    | Borrower   | HUD               |               | Placeholder   |
|                      | Last Will And Testament   |                    | Borrower   | Last Will And     |               | Placebolder   |
|                      | Ease with and researchere |                    | Borrower   | Testament         |               | naccholact    |
|                      | Marriage Certificate      |                    | Borrower   | Marriage          |               | Placebolder   |
| Marriage Certificate |                           |                    | 201101101  | Certificate       |               | - accentratel |

#### **Document Package Enhancements**

- Added Move to Top and Move to Bottom buttons, which are used for moving documents into (Move to Top) and out of (Move to Bottom) document packages.
  - When a package is opened, the top table lists all documents within the package. The bottom table (*Documents Not in Package*) lists all documents not part of the package.
  - To remove a document from the package, select the document from the top table and click
     Move to Bottom.
  - To include a document into the package, select the document from the bottom table and click
     Move to Top.

#### **Production**

#### Loan Transmittal Screen

 Updated the *III. Underwriting Information* section > *All Other Monthly Payments* field (field ID: LiabilityTotal.TotalMonthlyPayments) to include the liabilities of the non-purchasing spouse for FHA, VA, or USDA loans in community property states (*Property screen* > *Subject Property Information* section > *Property Is in a Community Property State* checkbox).
 (49077)

| Other Obligations                   |                |
|-------------------------------------|----------------|
| Negative Cash Flow                  | \$<br>1,398.32 |
| All Other Monthly<br>Payments       | \$<br>0.00     |
| Other Property (Negative<br>Rental) | \$<br>0.00     |

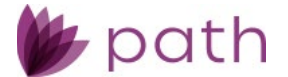

- Previously, the liabilities of the non-purchasing spouse were not included and were transferred to the purchasing spouse (borrower).
- Now this is corrected, as Path is the system of record and needs to account for which liability belongs to which person.

#### FHH Screen > 203 (k) Tab

✓ Added the lock icon ( b) to the 11. Supplemental Origination Fee field.
 (49333)

| Loans 👻 (          | AS2023041401-         | –VA to Cure 🗙 | - Production -    | FHA 👻    |      |            |           |                      |           |     |        |    |
|--------------------|-----------------------|---------------|-------------------|----------|------|------------|-----------|----------------------|-----------|-----|--------|----|
| Send/Status        | Summary               | Borrower      | Product & Pricing | Transact | ions | s Property | Closing C | losts Loan Tra       | ansmittal | FHA | VA 🗸   |    |
| Worksheet          | Addendum              | Loan Transmi  | ttal 203 (k)      |          |      |            |           |                      |           |     |        |    |
| 🚯 B. Rehat         | ilitation and         | d Other All   | owable Costs      |          |      |            |           |                      |           |     |        |    |
| 1. Total Cost of R | epairs                |               |                   |          |      |            |           |                      |           | \$  |        | D. |
| 2. Contingency R   | eserve on Repair Co   | osts          |                   | %        |      |            |           |                      |           | \$  | 0.00   | 0  |
| 3. Inspection Fee  | 5                     |               |                   | %        | x    | \$         | Per Inspe | ection               |           |     |        |    |
| Title Update Fe    | e                     |               |                   | %        | x    | \$         | Per Draw  |                      |           | \$  | 0.00   | Ū, |
| 4. Mortgage Payr   | nents Escrowed        |               |                   | %        | х    | \$         | Per Mont  | h (if uninhabitable) |           | \$  | 0.00   | Ū, |
| 5. Subtotal for Re | habilitation Escrow   | Account       |                   |          |      |            |           |                      |           | \$  | 0.00   | ļ  |
| 6. Architectural a | nd Engineering Fee    | s             |                   |          |      |            |           |                      |           | \$  |        | ļ  |
| 7. Consultant Fee  | :5                    |               | \$                |          | +    |            | Miles x   | \$                   | Per Mile  | \$  | 0.00   | ļ. |
| 8. Permits         |                       |               |                   |          |      |            |           |                      |           | \$  |        |    |
| 9. Other Fees      |                       |               |                   |          |      |            |           |                      |           | \$  |        | 0  |
| 10. Subtotal       |                       |               |                   |          |      |            |           |                      |           | \$  | 0.00   | Ū. |
| 11. Supplementa    | l Origination Fee     |               |                   |          |      |            |           |                      |           | \$  | 350.00 | •  |
| 12. Discount Poir  | its on Repair Costs a | and Fees      |                   |          |      | %          |           |                      |           | \$  | 0.00   | Ū, |

- Previously, this field was read only.
- By adding the lock icon, users can now unlock it to edit or remove this fee, as shown below.

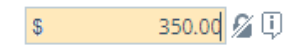

#### Quote Screen > General Tab

 Added the Main Contact button, which mirrors the functions of the corresponding button on the Borrower screen.

(49297)

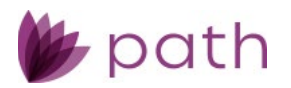

| Loans 🗸      | (a) AS2023032401— | -Charles J Customer 🗙 🗸 | Production 👻    | Quote 👻          |               |                     |         |
|--------------|-------------------|-------------------------|-----------------|------------------|---------------|---------------------|---------|
| Send/Statu   | s Summary         | Borrower Product &      | Pricing Transa  | actions Property | Closing Costs | Loan Transmittal    | FHA     |
| i≣ Ger       | neral Loan Compar | ison                    |                 |                  |               |                     |         |
| Borrov       | ver Informatio    | n                       |                 |                  |               |                     |         |
| Number       | First Nan         | ne Middle               | Name            | Last Name        | Occupant      | Main                | Contact |
| 1            | Charles           | J                       |                 | Customer         | No            |                     |         |
| 2            | Borrowe           | r M                     |                 | Number           |               |                     |         |
| Personal Inf | ormation          |                         | Current Address |                  |               | Contact Information |         |
| First Name   | Charles           |                         | Address         | 457 Oak Ridge D  | )r.           | Home Phone          |         |
| Middle Name  | J                 |                         | Unit Type       |                  | ~             | Cell Phone          |         |
| Last Name    | Customer          |                         | Unit Number     |                  |               | Work Phone          |         |
| Suffix       |                   |                         | City            | Redwood City     |               | Fax                 |         |
| Mortgage II  | nsurance Main C   | Contact Credit          | Programs Sa     | ave Delete       | Pricing       |                     |         |

- Use this button to set the selected borrower as the primary contact for a loan.

Note: This button DOES NOT set the selected borrower as the primary borrower.

## **Production and Documents**

#### Appraisals Screen > Information Tab

- ✓ Added new fields to be mapped to the Request for Appraisal (CF-REQAPR) form > Part III Appraisal Information section, which are listed as the following: (46469)
  - Estimate Of Value Should Be
  - Payment Method
  - Other Description
  - Appraisal Cost

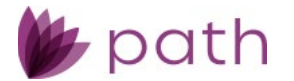

| Loans 🗸 🔮                                             | C2102103—Shibani | Bagga 🗙 🗸 | Produ     | iction 🚽                                      | Appraisals 👻                 |
|-------------------------------------------------------|------------------|-----------|-----------|-----------------------------------------------|------------------------------|
| Send/Status                                           | Summary Bo       | orrower   | Product & | & Pricing                                     | Transactions                 |
| Information                                           | Notice of Value  |           |           |                                               |                              |
| Appraisal Type                                        | Appraiser        |           | Apprais   | al Form                                       |                              |
| No records                                            |                  |           |           |                                               |                              |
| Active Appraisal<br>Appraised Value<br>Appraisal Type | \$               |           | ~         | Documer<br>Investor (<br>Program<br>Review Re | nt File ID [<br>Collateral [ |
| Appraisal Method                                      |                  |           | ~         | Appraisal                                     | Date                         |
| AVM Model Name                                        | 2                |           | ~         | Expires                                       |                              |
| Other Description                                     |                  |           | <b>v</b>  | Received                                      | by Borrower                  |
| Estimate Of Value<br>Should Be                        |                  |           | •         | Order Da<br>Sent Met                          | te [<br>hod [                |
| Payment Method                                        |                  |           | ~         | Full Waive                                    | er Signed                    |
| Other Description                                     |                  |           |           | Appraisal                                     | Cancel Date                  |
| Appraisal Cost                                        | \$               |           |           |                                               |                              |

- The fields highlighted in the above image are mapped to their corresponding fields on the form, as shown below.

#### PART III - APPRAISAL INFORMATION

| Appraisal Type           | Estimate Of Value Should Be | Payment Method |
|--------------------------|-----------------------------|----------------|
| Interior/Exterior (Full) | As Is                       | C.O.D.         |
| Exterior Only            | As Completed                | Credit Card    |
| Market Rent Analysis     |                             | Invoice Client |
| Land Appraisal           |                             | Bill           |
| Due Date                 | Appraisal Cost              | Other:         |
|                          |                             |                |

## Interfaces

#### Verifications Screen > Order Tab

Added MeridianLink and DataVerify as service providers.
 (48919)

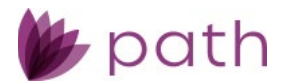

| Loans 🗸       | @ AS202 | 3032401—Ch                 | arles J Custome | r 🗙 👻  | Interfaces 👻 | Verifica | tions 👻 |
|---------------|---------|----------------------------|-----------------|--------|--------------|----------|---------|
| Summary       | Credit  | AUS                        | Initial/Closing | g Docs | Appraisal    | Flood    | Mortg   |
| Order         | History | Message                    |                 |        |              |          |         |
| Date/Time     |         | Name o                     | n Tax Return    | Born   | ower         | Provider |         |
| No records    |         |                            |                 |        |              |          |         |
| Provider      |         |                            |                 | *      |              |          |         |
| Request Type  |         | Fourifax - TW              | N               |        |              |          |         |
| Order Type    |         | Equifax - Tax              | Transcripts     |        |              |          |         |
| Order Number  |         | Equifax - SSN              | 1               |        |              |          |         |
| Update Passwo | rd      | MeridianLink<br>DataVerify | C               |        |              |          |         |

- When **DataVerify** is selected, users can request **Tax Transcripts** and **SSN**.

| Provider      | DataVerify | ~ |
|---------------|------------|---|
| Request Type  |            | ~ |
| Order Type    | T. T       |   |
| Borrower Name | SSN        |   |

 When MeridianLink is selected, users can request Tax Transcripts, VOE and VOI, SSN, and VOA and VOD.

| Provider       | MeridianLink    | ~ |
|----------------|-----------------|---|
| Request Type   |                 | ~ |
| Order Type     |                 |   |
| Deserves Name  | Tax Transcripts |   |
| Borrower Name  | VOE and VOI     |   |
| Order Number   | SSN             |   |
| or der mannber | VOA and VOD     |   |

Additionally, when the requested verifications are returned from MeridianLink (in responseXML format, containing CID XPaths), the Import from VOE/VOI Order and Import from VOA/VOD Order lightboxes are launched, where users can choose to import VOE/VOI and VOA/VOD data into Path. (49006)

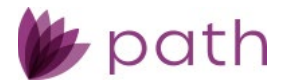

| data and click Import. To import all fields, click Import All. If you do not wish to overwrite any Path fields, click Do Not Import. |                                                                                                |                                                                                        |  |  |  |  |  |  |
|----------------------------------------------------------------------------------------------------|------------------------------------------------------------------------------------------------|----------------------------------------------------------------------------------------|--|--|--|--|--|--|
| Field Name                                                                                                    | Imported Value                                                                                 | Verifications Screen Value                                                             |  |  |  |  |  |  |
| Start Date                                                                                                    | XXX/XX/XXXX                                                                                    | xx/xx/xxxx                                                                             |  |  |  |  |  |  |
| Current Position                                                                                                    | Program Manager                                                                                | Manager                                                                                |  |  |  |  |  |  |
| Active Employee                                                                                                    | No                                                                                             | Yes                                                                                    |  |  |  |  |  |  |
| Year to Date Base Pay                                                                                                    | \$xx,xxx.xx                                                                                    | \$xx,xxx.xx                                                                            |  |  |  |  |  |  |
| Year to Date Overtime                                                                                                    | \$xx,xxx.xx                                                                                    | \$xx,xxx.xx                                                                            |  |  |  |  |  |  |
| Year to Date Commissions                                                                                                    | \$xx,xxx.xx                                                                                    | \$xx,xxx.xx                                                                            |  |  |  |  |  |  |
| Year to Date Bonus                                                                                                    | \$xx,xxx.xx                                                                                    | \$xx,xxx.xx                                                                            |  |  |  |  |  |  |
| Past Year 1 Base Pay                                                                                                    | \$xx,xxx.xx                                                                                    | \$xx,xxx.xx                                                                            |  |  |  |  |  |  |
| Past Year 1 Overtime                                                                                                    | \$xx,xxx.xx                                                                                    | \$xx,xxx.xx                                                                            |  |  |  |  |  |  |
| Past Year 1 Commissions                                                                                                    | \$xx,xxx.xx                                                                                    | \$xx,xxx.xx                                                                            |  |  |  |  |  |  |
| Past Year 1 Bonus                                                                                                    | \$xx,xxx.xx                                                                                    | \$xx,xxx.xx                                                                            |  |  |  |  |  |  |
| Past Year 2 Base Pay                                                                                                    | \$xx,xxx.xx                                                                                    | \$xx,xxx.xx                                                                            |  |  |  |  |  |  |
| Past Year 2 Overtime                                                                                                    | \$xx,xxx.xx                                                                                    | \$xx,xxx.xx                                                                            |  |  |  |  |  |  |
| Past Year 2 Commissions                                                                                                    | \$XX,XXX.XX                                                                                    | \$xx,xxx.xx                                                                            |  |  |  |  |  |  |
| Past Year 2 Bonus                                                                                                    | \$xx,xxx.xx                                                                                    | \$xx,xxx.xx                                                                            |  |  |  |  |  |  |
|                                                                                                    |                                                                                                |                                                                                        |  |  |  |  |  |  |
| Import                                                                                                    | t Import All                                                                                   | Do Not Import                                                                          |  |  |  |  |  |  |
|                                                                                                    |                                                                                                |                                                                                        |  |  |  |  |  |  |
| mport from VOA/VOD Order                                                                                                    | r                                                                                              |                                                                                        |  |  |  |  |  |  |
| Select which Path fields to overwrite with<br>lata and click Import. To import all fields                                            | OrderVerificationHistory[].ProviderName Or<br>, click Import All. If you do not wish to overwr | derVerificationHistory[].ProductName orde<br>ite any Path fields, click Do Not Import. |  |  |  |  |  |  |
| Account Number                                                                                                    | Imported Current Balance                                                                       | Verifications Screen Current Balar                                                     |  |  |  |  |  |  |
| XXXXXXXXX                                                                                                    | \$XXX,XXX,XXX.XX                                                                               | \$XXX,XXX,XXX.XX                                                                       |  |  |  |  |  |  |
| XXXXXXXXX                                                                                                    | \$xxx,xxx,xxx.xx                                                                               | \$xxx,xxx,xxx.xx                                                                       |  |  |  |  |  |  |

#### Fraud Screen > Order Tab

✓ Updated the *Provider* and *Request Type* dropdown menus, by adding **DataVerify DRIVE** and **Order DRIVE**, respectively.

(48969)

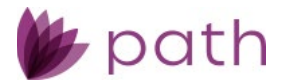

| Loans 🗸        | (2) AS2023 | 3041401—VA    | to Cure 🗙 🗸     | Interfa  | ces 👻 | Fraud    | •    |
|----------------|------------|---------------|-----------------|----------|-------|----------|------|
| Summary        | Credit     | AUS           | Initial/Closing | g Docs   | Appra | isal     | Floo |
| Order          | History    |               |                 |          |       |          |      |
| Date/Time      |            | Provider      | Transa          | ction ID | Requ  | est Type |      |
| No records     |            |               |                 |          |       |          |      |
| Provider       |            | DataVerify DF | RIVE            | ~        |       |          |      |
| Request Type   |            | Order DRIVE   |                 | ~        |       |          |      |
| Transaction ID | )          |               |                 |          |       |          |      |
| Update Passw   | ord        |               |                 |          |       |          |      |

- Correspondingly, relabeled the *DataVerify Fraud Conditions* section to **Data Verify DRIVE** Conditions on *the Compliance > Summary* screen.
- Correspondingly, added DataVerify DRIVE to the Vendor dropdown to Configuration > Business Units > Interfaces > Add Vendor lightbox.

| Configuration 👻     | Business Units 👻     | List 👻      |               |              |
|---------------------|----------------------|-------------|---------------|--------------|
| List Detail         |                      |             |               |              |
| Name: 01 TEST Non ( | Drigination Authoriz |             |               |              |
| Profile State       | Loan Portfolios      | User        | Interfaces    | Settings     |
| <b>₽</b>            |                      |             | ×Q            |              |
| Category            |                      | Vendor      |               |              |
| Add Vendor          |                      |             |               | ×            |
|                     |                      |             |               |              |
| Category            | Fraud                |             |               | ~            |
| Vendor              | DataVerify           | DRIVE       |               | *            |
| Disable Login       |                      | Override Co | mpany Setting |              |
| Username            |                      |             |               |              |
| Password            |                      |             |               |              |
| Request Type        |                      |             |               | <b>:</b> + 🛍 |
|                     |                      |             |               |              |
|                     | Save & New           | Save        |               |              |

• Here, the system admin can configure the login credentials for users in *Loans*.

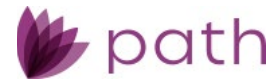

#### Lock

#### Summary Screen

Relabeled the *Day Until Lock* field to the more informative **Day Until Lock Expiration**.
 (49377)

| Loans 🗸                    | <b>(2)</b> AS202                              | 3041401  | —VA to Cure 🗙   | •   | Lock       | •             | Summary 👻    |        |         |
|----------------------------|-----------------------------------------------|----------|-----------------|-----|------------|---------------|--------------|--------|---------|
| Send/Statu                 | ıs Sum                                        | mary     | Request         | Loc | k Verifica | ation         | Purchase     | Advice | - 1     |
| Lock Confirmed Information |                                               |          |                 |     |            |               |              |        |         |
| Lock Status                | Lock Status Details Lender Program/Price Deta |          |                 |     |            |               |              |        | Details |
|                            | Lock Status                                   | Not Lock | ked In Progress |     |            |               | Loan Pro     | gram   |         |
|                            | Lock Period                                   |          |                 |     |            | Program Group |              |        |         |
| Lock F                     | Request Date                                  |          |                 |     |            |               | Loan         | Туре   |         |
| Init                       | ial Lock Date                                 |          |                 |     |            |               | Conforming/  | Non-   |         |
|                            | Lock Date                                     |          |                 |     |            |               | Amortization | Туре   |         |
| Lo                         | ck Expiration                                 |          |                 |     |            |               | Loan         | Term   |         |
| Da                         | ys Until Lock                                 | 0        |                 |     |            |               | D            | ue In  |         |
|                            | Expiration                                    |          |                 |     |            |               | Base         | Price  |         |

## Pricing

- ✓ Added Save buttons to the Product Availability Search and Eligibility Check lightboxes. (48189)
- ✓ Updated LPA 5.2 to LPA 5.3.
- ✓ Updated the Average Prime Offer Rate (APOR) and Date fields on the Compliance > QM screen, where pricing updates will not affect the values in these fields after the loan is locked.
  - They will remain the same as when the loan was locked.